| <text><text><section-header><text><text></text></text></section-header></text></text>                                                                                           | Note: If you don't see the network in the Wi-Fi settings, please reset the camera to try again.<br>Wi-Fi F45************************************ | My Device       FdSB658PHUBN       PdSB658PHUBN       Device Online       Device Online       Fig       Find a new device FdSB658PHUBN       Nas been added, do you want connect       Cancel       OK       (picture 5.)                                                                                                    | VIFI Setting         Connected WIFI         Visit connect         Visit connect <td< th=""><th>My Device   FASBOSRHURN   Device Online   Cpicture 9. Constrained   Constrained   FASBOSRHURN   Device Online   FASBOSRHURN   Device Online   FASBOSRHURN   Device Online   FASBOSRHURN   Device Online   FASBOSRHURN   Device Online   FasBoSSRHURN   Device Online   FasBoSSRHURN   Device Online   FasBoSSRHURN   Device Online   FasBoSSRHURN   Device Online   FasBoSSRHURN   Device Online   FasBoSSRHURN   Device Online   FasBoSSRHURN   Device Online   FasBoSSRHURN   Device Online   FasBoSSRHURN Device Online Device Online FasBoSSRHURN Device Online Device Online Device On</th></td<> | My Device   FASBOSRHURN   Device Online   Cpicture 9. Constrained   Constrained   FASBOSRHURN   Device Online   FASBOSRHURN   Device Online   FASBOSRHURN   Device Online   FASBOSRHURN   Device Online   FASBOSRHURN   Device Online   FasBoSSRHURN   Device Online   FasBoSSRHURN   Device Online   FasBoSSRHURN   Device Online   FasBoSSRHURN   Device Online   FasBoSSRHURN   Device Online   FasBoSSRHURN   Device Online   FasBoSSRHURN   Device Online   FasBoSSRHURN   Device Online   FasBoSSRHURN Device Online Device Online FasBoSSRHURN Device Online Device Online Device On |
|----------------------------------------------------------------------------------------------------|----------------------------------------------------------------------------------------------------|----------------------------------------------------------------------------------------------------|----------------------------------------------------------------------------------------------------|----------------------------------------------------------------------------------------------------|
| Phone/Ped Appatron                                                                                                    | Settings Wi-Fi      Wi-Fi      C      z E45R65R9HURN      z Ø                                                                                    | Connected WiFi Not connect                                                                                                    | < WiFi Setting Connected WiFi                                                                                                    | Modify Device Password                                                                                                    |
| Durified Windows                                                                                                    | V Descriter Harborn Mr HETHORES  CMCC-0F5T  CTHER HETHORES  CTHER HETHORES                                                                       | SSID list <ul> <li>ChinaNet-TQHS</li> <li>B-LINK_EDF1BA</li> <li>Image: State State</li></ul> | Not connect SSID list © ChinaNet-TOHS > © R-LIAK FOPTRA >                                                                                                    | Old password Old password New password New password Confirm Confirm                                                                                                    |
| Method 2: For Android phones, search "LookCam" in<br>Google Play, download and install it. For IPhone, search<br>"LookCam" in App Store, download and install it.               | 806-50 후 국 ()<br>BRT 후 국 ()<br>Chinabet-55NR 후 국 ()                                                                                              | <ul> <li>중 ChinaNet-9ysY</li> <li>&gt;</li> <li>∞ Longsheng</li> </ul>                                                                                                    | Image: state of the state of the state o                                                                         | ОК                                                                                                    |
| II: Connecting the camera to Wi-Fi network.<br>Method 1:                                                                                                    | Chinaket-Synx. 4 🕈 ()<br>Chinaket-SF14-5G 4 🕸 ()<br>Chinaket-LMN 4 🕈 ()                                                                          | <pre>   Y</pre>                                                                                                    |                                                                                                    |                                                                                                    |
| Step 1: 1 urn on the camera, and wait about 45 seconds.<br>Then go to the Wi-Fi settings on this phone and select<br>the network with the format like you see in the picture 3. | chinaNet-mQci                                                                                                    | (picture 6)                                                                                                    | (picture 8)                                                                                                    | (picture 11)                                                                                                    |

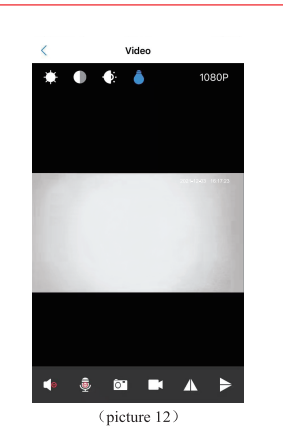

## Method 2:

Step 1: Do the same step 1 like method 1. Step 2: When you finish to connect to the camera's Wi-Fi, please open the App (LookCam), it will add the new camera automatically, and it will appear an interface that allows you to connect to the Wi-Fi network at the same time, then press "Cancel" – Click "+" on the top corner – Choose "setup device WiFi connection" – Press "ok" – Choose the local Wi-Fi network -- Enter password . (Note: The current WiFi connection is not supportive of 5.0GHz Wi-Fi, please make sure the network of your camera is connecting to is 2.4Hz Wi-Fi.) (picture 13-picture 18)

|                                           | My Device                                                  |         | 9 |
|-------------------------------------------|------------------------------------------------------------|---------|---|
| œ                                         | F458658PHUBN<br>F458658PHUBN                               | Â       | 6 |
|                                           | Device Online                                              |         |   |
|                                           |                                                            |         |   |
|                                           | Tip                                                        |         |   |
| F                                         | ind a new device F458658F                                  | HUBN    |   |
| ha                                        | s been added, do you want<br>it to Wi-Fi network ?         | connect |   |
|                                           |                                                            |         |   |
|                                           |                                                            |         |   |
|                                           | Cancel O                                                   | к       |   |
| L                                         | Cancel O                                                   | к       |   |
|                                           | (picture 13)                                               | к       |   |
| 88                                        | (picture 13)<br>My Device                                  | к       | ( |
| 88                                        | (picture 13)<br>(by Device<br>P458658PHUBN<br>P458658PHUBN | ĸ       | ( |
| 88<br>••••••••••••••••••••••••••••••••••• | Cancel         O           (picture 13)                    | к<br>Ф  | 6 |

| new Wi-Fi network, and can access it remotely<br>please choose this                                                      | ecca<br>h     |
|----------------------------------------------------------------------------------------------------|---------------|
| Setup device WiFi connection                                                                                             | >             |
| Your device has been connected to your route<br>needs to be added to your app, Please select                             | r and<br>this |
| Add new online Camera                                                                                                    | >             |
| You want to connect your phone directly to the<br>device and only local use it, without other rout<br>please choose this | e<br>Xer,     |
| Direct connection to the device Wi-F                                                                                     | i >           |
|                                                                                                    |               |

(picture 15)

|                                                                     | Setup device WiFi connection                                                                                                    |
|---------------------------------------------------------------------|----------------------------------------------------------------------------------------------------|
| Step<br>"Set<br>conr<br>Fi na<br>can<br>UID,<br>cam<br>sign<br>Wi-F | <ol> <li>Power on the camera, then go to<br/>tings? on your phone, Tap on "Wi-Fi"; then<br/>neet to the camera's Wi-Fi network (the Wi-<br/>me same as camera's UID), as below, if you<br/>to find the Wi-Fi networks same as camera<br/>Please reset the camera and wait until the<br/>rarestarts, and then search for Wi-Fi<br/>all(f your router relates 2.4 and 5.04rz dual<br/>i, please select 2.04rz only)</li> </ol> |
|                                                                     | Tip<br>please go to the "settings" -> "Wi-Fi"<br>on your iphone                                                                                                    |
|                                                                     | ок                                                                                                    |
|                                                                     | Cetular Personal Hotspot Cff  VPN Not Connected                                                                                                    |
|                                                                     | OK                                                                                                    |
|                                                                     | (picture 16)                                                                                                    |
|                                                                     |                                                                                                    |
|                                                                     | WiFi Setting                                                                                                    |

| Connect  | ed WiFi          |             |
|----------|------------------|-------------|
|          |                  | Not connect |
| SID II   | Will connect WiF |             |
| (îr      | Longsheng        | >           |
| <b>?</b> | [                |             |
| (îr      | Cancel           | )к          |
| 후 Loi    | ngsheng          | >           |
| Y        |                  | >           |
| Other    |                  | >           |

Step 3: Do the same step 3 like method 1. III: Camera Control Panel

Click on the camera in "Live Video" tab and tap on the screen to launch control panel.

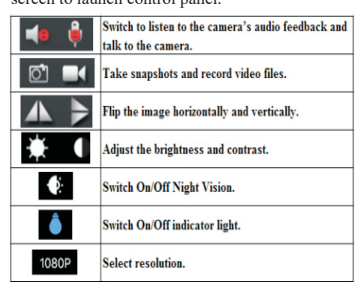

## Step 4:The PC-side download address http://lookcam.ffvv.xyz/lookcam.html

Note:

 The default password is 123456, if you have not changed the password.
 Please format the micro SD card on computer before installing into camera;
 Regarding to connect with WIFI router:
 The camera only support 2.4GHz Wi-Fi network, support IEEE802.11 b/g/n mixed, Can't support SGHz Wi-Fi network and IEEE802.11.ac.

2.Make sure the camera close to your WIFI router. 3.Make sure the camera to connect with the primary router which directly connected to the external network, Not a secondary router connected to the primary router.

Please close your VPN on your smart phone.
 Make sure your Wi-Fi security is WPA or WPA2 instead of WEP.

(4)Reset: when you don't see the camera's Wi-Fi network in the Wi-Fi settings or you can't connect the camera to WIFI router, please reset the camera, press the "reset" button until you see the led lights switch off and on again, then let go and wait about one minute, the camera will reset successfully. When you forget the password you modified, please delete the camera on camera list via app and reset the camera to connect again